L'authentification SSO pour domaines Windows

**IMPORTANT** Cette méthode d'authentification, ne peut fonctionner qu'en intranet, ou en VPN. Le principe est de ne pas avoir à saisir de mot de passe pour rentrer dans l'application GED, mais de se baser sur l'utilisateur connecté à la session Windows. Disponible à partir de la révision 7280

## **Configuration côté Serveur**

1. Installation du module Apache mod\_auth\_sspi

Extraire et copier le fichier mod\_auth\_sspi.so pour apache2.2 dans le répertoire apache2\modules

## mod\_auth\_sspi.zip

Editer le fichier de configuration httpd.conf et

Ajouter le chargement du module avant les Alias

```
<IfModule !mod_auth_sspi.c>
   LoadModule sspi_auth_module modules/mod_auth_sspi.so
</IfModule>
```

Ajouter les directives suivantes dans les deux directory www et www3

```
AuthType SSPI
SSPIAuth On
SSPIDomain 192.168.1.3
SSPIAuthoritative On
SSPIOfferBasic Off
SSPIPerRequestAuth On
require valid-user
```

voir exemple ci-dessous :

```
Alias "/ezged2" "C:/nchp/usr/local/nchp/ezged/www/"
<Directory "C:/nchp/usr/local/nchp/ezged/www">
   Options Indexes FollowSymLinks Includes
   AuthType SSPI
   SSPIAuth On
   SSPIDomain 192.168.1.3
                                        #Adresse IP du serveur de domaine
   SSPIAuthoritative On
   SSPI0fferBasic Off
   SSPIPerRequestAuth On
   require valid-user
</Directory>
Alias "/ezged" "C:/nchp/usr/local/nchp/ezged/www3/"
Alias "/ezged3" "C:/nchp/usr/local/nchp/ezged/www3/"
<Directory "C:/nchp/usr/local/nchp/ezged/www3/">
   Options Indexes FollowSymLinks Includes
```

// Adresse IP du serveur de domaine

```
AuthType SSPI
SSPIAuth On
SSPIDomain 192.168.1.3
SSPIAuthoritative On
SSPIOfferBasic Off
SSPIPerRequestAuth On
require valid-user
</Directory>
```

#Adresse IP du serveur de domaine

Redémarrer le service Apache2.2

2. Modification du fichier config\_local.php dans c:\nchp\usr\local\nchp\ezged\www

Ajouter les lignes suivantes :

```
//// SSO Windows authentication
/**
This parameter is used to enabled/disabled active directory authentication
@param $authw2ksso : 0 => disabled , 1 => enabled
*/
$authw2ksso=1;
$usercreationgroup =2 ; //id of group to create unknown usr in -> 0 = no
automatic creation of users
```

le \$usercreationgroup =2 , indique l'id du groupe vers lequel seront créés les utilisateurs inconnus dans EzGED, si vous ne souhaitez pas créer automatiquement les utilisateurs, mettez 0

## **Configuration côté Client**

## 1. Firefox

Tapez about:config
Changez les variables suivantes :
network.automatic-ntlm-auth.trusted-uris http://urldebasedemonserveurged
network.auth.use-sspi true

1. Internet explorer

Dans options onglet Avancé d'Internet Explorer , dans sécurité, cocher \*Activer l'authentification Windows intégrée.

Dans options onglet Sécurité dans la zone intranet local ajouter le site http://urldebasedemonserveurged

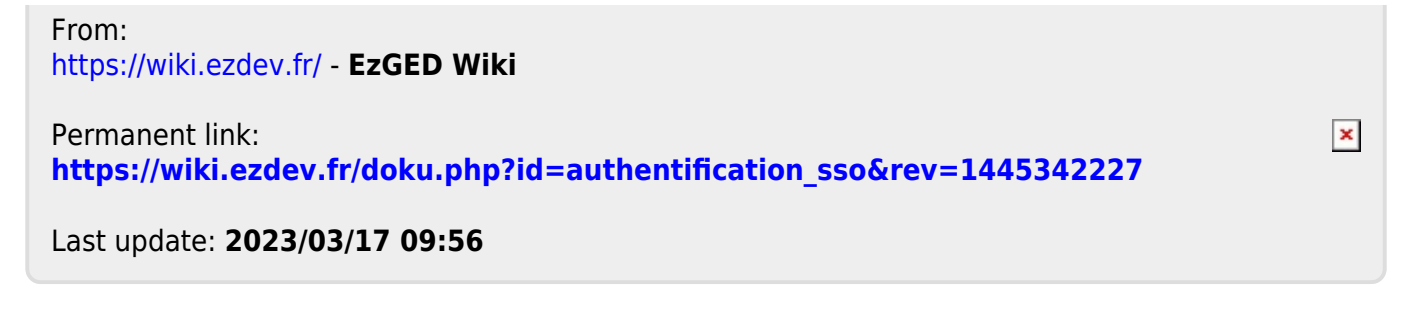